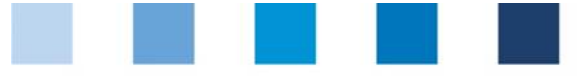

# Database manual Initial Registration

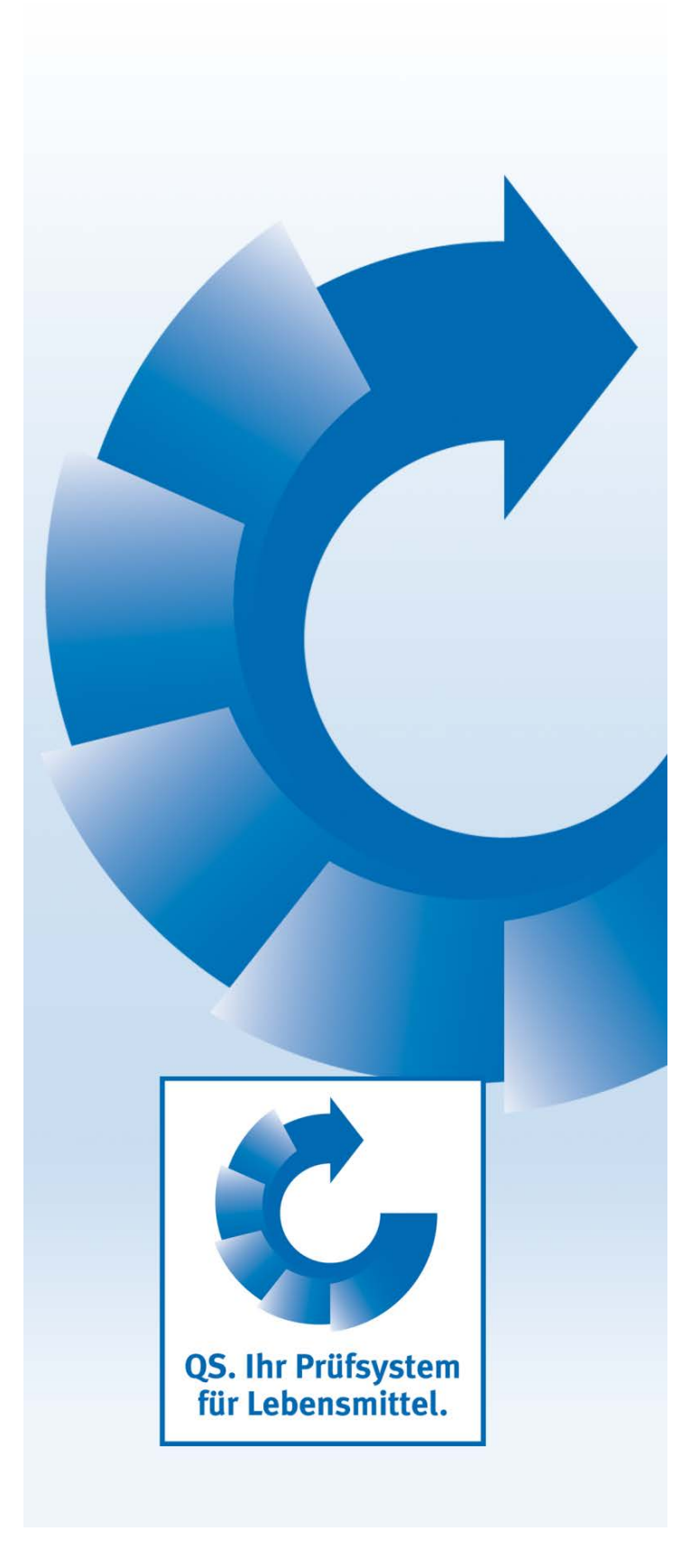

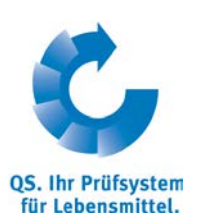

Version: 01.02.2014 Status: • Release

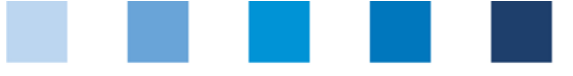

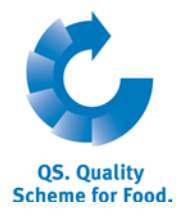

### Inhalt

| 1 Initial Registration                                                                      | . 3 |
|---------------------------------------------------------------------------------------------|-----|
| 1.1. Welcome page                                                                           | 3   |
| 1.2. Data Privacy Statement                                                                 | 3   |
| 2. Six Steps for Initial Registration                                                       | . 4 |
| 2.1. Select the QS stage                                                                    | 4   |
| 2.2. Step 2: Entering the company's data                                                    | 4   |
| 2.3. Step 3: Entering data of the legal representative                                      | 5   |
| 2.4. Step 4: Entering data of a contact person and a crisis manager                         | 5   |
| 2.5. Step 5: Entering location data                                                         | 6   |
| 2.6. Step 6: Entering the data of a location's contact person and crisis manager (optional) | 7   |
| 3. Overview of your data and data storage                                                   | . 7 |
| 4. Support                                                                                  | . 7 |
| 5. Entering additional locations (optional)                                                 | . 8 |

**Please note:** Do not click on the browser's "back" button and do not click another button until one page has been fully loaded (note your browser's progress bar).

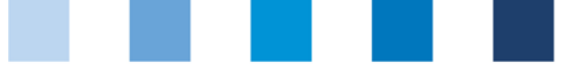

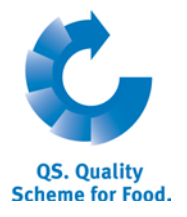

Database

http://www.qs-

platform.info

### **1** Initial Registration

### 1.1. Welcome page

http://www.qs-plattform.de/

### **Click on initial registration**

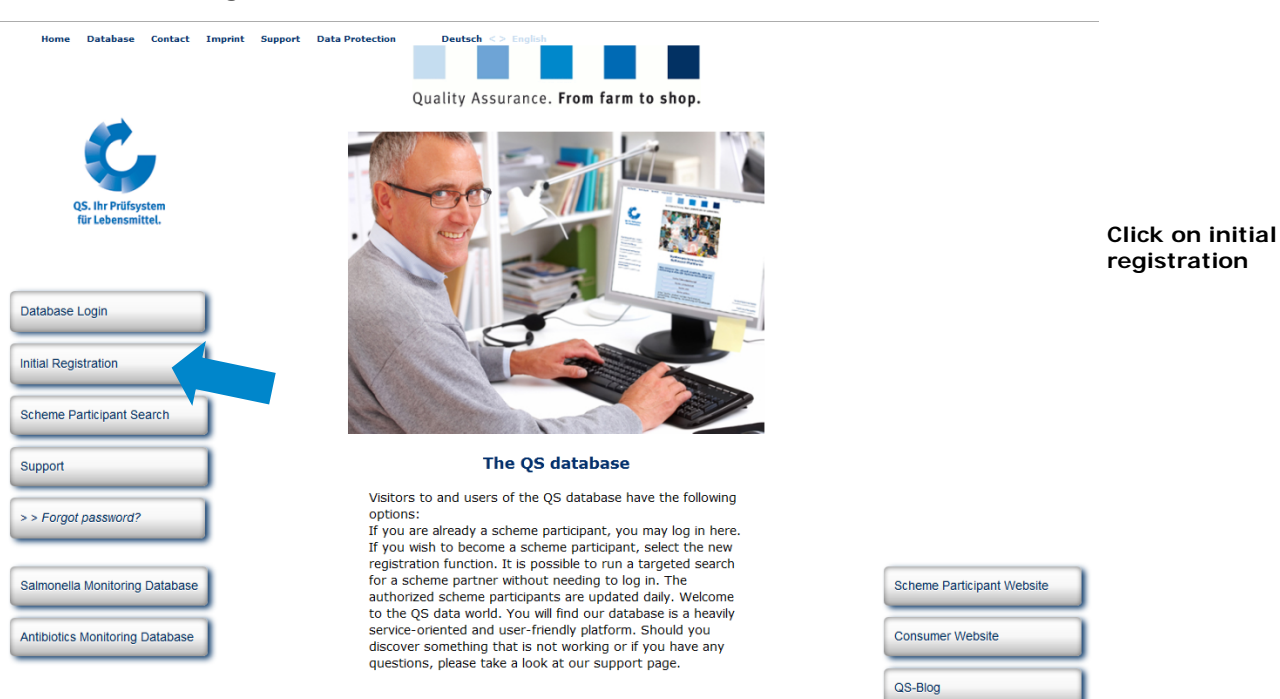

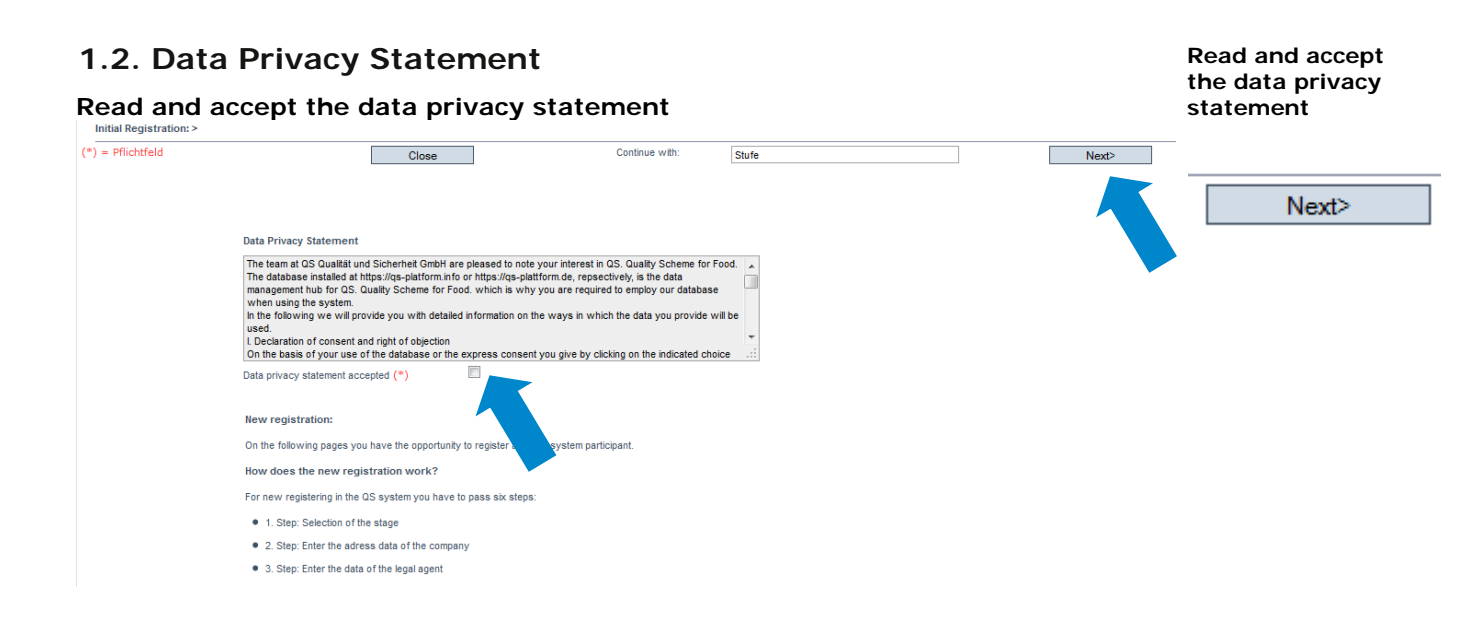

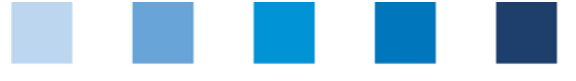

QS. Quality Scheme for Food.

### Quality Assurance. From farm to shop.

### 2. Six Steps for Initial Registration

### 2.1. Select the QS stage

Select stage

| Close Search: Feed Sector Se  | earch: Agriculture/Production Search: F | Retail Search: Wholesale, Slaudghteri | ing/Deboning, Livestock Transport, Processing Forgot password | ?     |       |
|-------------------------------|-----------------------------------------|---------------------------------------|---------------------------------------------------------------|-------|-------|
| new registration: step 1 from | m 6 - selection stage                   |                                       |                                                               |       | Novth |
| < Back                        | Close                                   | Continue (VED)                        | Fill in member data                                           | Nert2 | INCXL |
| Stage                         | 2.feed sector                           |                                       |                                                               |       |       |

**Note:** The following business types participate in the QS scheme via coordinators and do not register themselves:

- Agricultural businesses/ Producers
- Livestock transporters
- Butcheries
- Food retail branches
- Small scale feed material producers, small feed material producers and mobile feed milling and mixing plants
- Companies of logistics fruits, vegetables, potatoes participate either via a coordinator (mandatory for IFS recognition) or independently.
- Legally independent food retailers with individual supply relationships can register independently or participate via a coordinator.

### 2.2. Step 2: Entering the company's data

| Enter the company's data                                 |                                |               |                                |                      |                         |                            | Enter the<br>company's data |       |
|----------------------------------------------------------|--------------------------------|---------------|--------------------------------|----------------------|-------------------------|----------------------------|-----------------------------|-------|
| Close Search: Feed Sector<br>new registration: step 2 fi | Search: Agriculture/Production | Search: Retai | l Search: Wholesale, Slaudghte | ering/Deboning, Live | stock Transport, Pr     | rocessing Forgot password? |                             |       |
| (*) = Mandatory                                          | < Back                         | Close         | C                              | ontinue with:        | Fill in legal represent | tative                     | Next>                       |       |
|                                                          |                                |               |                                |                      |                         |                            |                             | Next> |
|                                                          | Name (*)                       |               |                                |                      |                         |                            |                             |       |
|                                                          | QS-ID                          |               |                                |                      |                         |                            |                             |       |
|                                                          | Street (*)                     |               |                                |                      | 1                       |                            |                             |       |
|                                                          | Postal Code (*)                |               |                                | City (*)             |                         |                            |                             |       |
|                                                          | Post-office box                |               |                                | Country (*)          | Deutschland             |                            | <b>a</b>                    |       |
|                                                          | Post-office box postal code    |               |                                | Federal state (*)    |                         | •                          | •                           |       |
|                                                          | Business volume in euro (*)    |               | 0,00                           | Purchase tax-ID      |                         |                            |                             |       |
|                                                          | URL                            |               |                                |                      |                         |                            |                             |       |
|                                                          |                                |               |                                |                      |                         |                            |                             |       |
|                                                          | Stage                          |               |                                |                      |                         |                            |                             |       |
|                                                          |                                |               |                                |                      |                         |                            |                             |       |
|                                                          |                                |               |                                |                      |                         |                            |                             |       |
|                                                          |                                |               |                                |                      |                         |                            | .::                         |       |

- As the company's data will be used in official documents and certificates, please ensure that they are entered **entirely** and **correctly** in the database
  - QS-ID (QS identification number): if your company has a global location number (GLN) please enter it as the QS-ID, otherwise the system will assign you a QS-ID
  - Companies from outside Germany: please enter your turnover tax ID

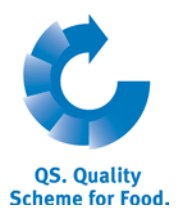

Enter data of the

### 2.3. Step 3: Entering data of the legal representative

### Enter Data of the legal representative

| - Hunddory | < Back Close              | Continue with:                   | Fill in contact person |   | Next> |
|------------|---------------------------|----------------------------------|------------------------|---|-------|
|            | Title (*)                 | Mr. Title                        |                        |   | Next> |
|            | First name                |                                  |                        |   |       |
|            | Last name (*)             |                                  |                        |   |       |
|            |                           | Telefon Büro 1<br>Telefon Büro 2 |                        |   |       |
|            | Communication access user |                                  | Contact entry          |   |       |
|            |                           | Telefon Būro 2                   |                        | _ |       |
|            |                           | Mobil                            |                        |   |       |
|            |                           |                                  |                        |   |       |
|            |                           | Fax                              |                        | _ |       |
|            |                           | Fax Email                        |                        |   |       |
|            |                           | Fax Email Email 2                |                        |   |       |

- As the data of the legal representative will be used in official documents, please ensure that they are entered **entirely** and **correctly** in the database
- Contact data: telephone number and email address are mandatory
- The access (log-in) data to the QS database will be sent to the email address of the legal representative

# 2.4. Step 4: Entering data of a contact person and a crisis manager

### Enter a company's contact person and crisis manager

| Mr.            | ▼ Title | Contact person is equivalent to legal representative | Enter a company's<br>contact person and<br>crisis manager           |
|----------------|---------|------------------------------------------------------|---------------------------------------------------------------------|
|                |         | Contact entry                                        | Next>                                                               |
| Phone office 1 |         |                                                      |                                                                     |
| Mobil          |         |                                                      |                                                                     |
| Fax            |         |                                                      |                                                                     |
| E-Mail         |         |                                                      |                                                                     |
| -Mail 2        |         | Mr. Title Crisis man                                 | (alternatively :                                                    |
| :-Mail 3       |         | Crisis man                                           | Click<br>contact person is<br>equivalent to legal<br>representative |
|                |         | Contact entry                                        | Crisis manager is                                                   |
|                |         | Phone office 1                                       | equivalent to legal                                                 |
|                |         | Phone office 2                                       | representative                                                      |
|                |         | Mobil                                                |                                                                     |
|                |         | Fax                                                  | or                                                                  |
|                |         | E-Mail                                               |                                                                     |
|                |         | E-Mail 3                                             | complies to contact person                                          |
|                |         |                                                      | Ψ                                                                   |

number and email address are mandatory, mobil number is mandatory for the crisis manager

Contact persons and crisis manager are not given access to the database

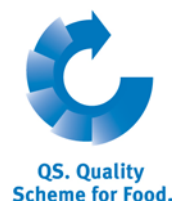

Enter the

company's location

### Quality Assurance. From farm to shop.

### Interim step ONLY APPLIES TO RECOGNIZED STANDARDS

# Interim step – select certification scheme Close|Search: Agriculture/Production|Search: Wholesale, Slaudghtering/Deboning, Livestock Transport, Processing|Forget password? Close Search: Agriculture/Production scheme Close Close

### 2.5. Step 5: Entering location data

# Enter the company's location data and select production scope and certification body

|                                                 |                                                |                                                   |                                             |            | data                  |
|-------------------------------------------------|------------------------------------------------|---------------------------------------------------|---------------------------------------------|------------|-----------------------|
| Close Search: Feed Se<br>new registration: ster | ector Search: Agriculture/Production Search: I | Retail Search: Wholesale, Slaudghtering/Deboning, | , Livestock Transport, Processing Forgot pa | assword?   |                       |
| (*) = Mandatory                                 | < Back Close                                   | Continue with:                                    | Fill in contact person of location          | Next       |                       |
|                                                 |                                                |                                                   |                                             |            |                       |
| Location                                        | number                                         | Location data                                     | corresponds to company's data               |            |                       |
|                                                 | Name (*)                                       |                                                   |                                             |            |                       |
|                                                 | Location number                                |                                                   |                                             |            | (alternatively: click |
|                                                 | Street (*)                                     |                                                   |                                             |            | on "location data     |
|                                                 | Postal Code (*)                                | City (*)                                          |                                             |            | corresponds to        |
|                                                 | Post-office box                                | Country (*) Deutschland                           |                                             | 6          | company's data")      |
|                                                 | Post-office box postal code                    | Federal state (*)                                 |                                             |            | company s data )      |
|                                                 | URL                                            |                                                   |                                             |            |                       |
|                                                 | Location Plan                                  |                                                   |                                             | Droc       | duction coope         |
|                                                 |                                                |                                                   |                                             | PIOC       | auction scope         |
|                                                 | Production scope (*) (30)                      | slaughtering, deboning beef , veal, pork          |                                             |            |                       |
|                                                 | Cerfication body (*)                           |                                                   |                                             | -          |                       |
|                                                 |                                                |                                                   |                                             | Cer        | tification            |
| Please e                                        | enter the location d                           | ata <b>entirely</b> and <b>corr</b>               | rectly                                      | bod        | У                     |
|                                                 |                                                |                                                   |                                             |            | -                     |
| If the lo                                       | position data corresp                          | onds to the company                               | data click on "loca                         | ation data |                       |
| corresp                                         | onds to company's                              | data"                                             |                                             |            |                       |
| •                                               | 1 5                                            |                                                   |                                             |            | Enter production      |
|                                                 |                                                |                                                   |                                             |            | scope                 |
| Choose                                          | production scope                               | e: click folder symbol                            |                                             |            | scope                 |
|                                                 |                                                |                                                   |                                             |            | Enter contification   |
| Chosso                                          | cortification body                             | : click folder symbol                             |                                             |            |                       |
| - CIU33C                                        | certification bouy                             | . CICK IOIGEL SYTIDUI                             |                                             |            | boay                  |

Enter the **location number** or have it generated (depending on the QS stage):

| Stage                                                         | QS location number                                 |  |
|---------------------------------------------------------------|----------------------------------------------------|--|
| <ul> <li>Slaughtering/deboning</li> <li>Processing</li> </ul> | Entering the company's EU number or the VVVO       |  |
|                                                               | number for livestock transport companies,          |  |
|                                                               | respectively, in the location number field is      |  |
|                                                               | mandatory.                                         |  |
| All Other stages                                              | Please leave the field "location number" blank, it |  |
|                                                               | will be generated automatically                    |  |

Enter QS location number respectively have it generated

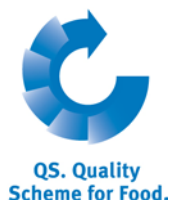

(optional: mark recognition of QS

audit by third-party system, if requested)

Next>

### Recognition of QS-audit by third-party system is requested

|               | Recognition request certified |
|---------------|-------------------------------|
| AIC           |                               |
| GMP+ Int.     |                               |
| Ovocom/Bemefa |                               |

**Please note** If you wish to have your QS audits recognized by other standard owners, please mark them (this only applies if a recognition agreement exists) (**Please note** ONLY APPLIES TO RECOGNIZED STANDARDS: the certification body of your certification scheme is preset as "ZZZ-certification body".) (**Please note**: Companies of the feed sector can select multiple production scopes for one location number; see chapter 5)

2.6. Step 6: Entering the data of a location's contact person and crisis manager (optional)

### Enter the location's contact person and crisis manager (optional)

- Contact data: telephone number and email address are mandatory
- Some of the QS circulars will be addressed to the contact person's email address
- Contact persons and crisis manager are not given access to the database

### 3. Overview of your data and data storage

If you click "Next" after step 6, you will see a summary of your entered data.

- If you wish to change data, click on "Back" (you can also adjust data any time after the registration process is completed.)
- Save the data by clicking "Next"

**Recognition of the QS** 

audit, if requested

### **Registration completed**

### 4. Support

We are happy to help you if you have any questions. You can find the QS support here:

www.qs-plattform.de/QSSoftware/Hilfe.html

We are happy to help you!

(Optional) Enter the location's contact person and crisis manager

Next>

### Summary

For change of data

Save with

Next>

Database manual Initial Registration

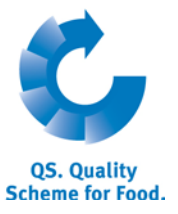

### 5. Entering additional locations (optional)

### Enter additional locations during initial registration process

During the initial registration process you can enter additional locations by clicking "enter an additional location" in step 6. You can also enter additional locations any time after the registration process is completed.

(optional) Enter additional locations during initial registration process

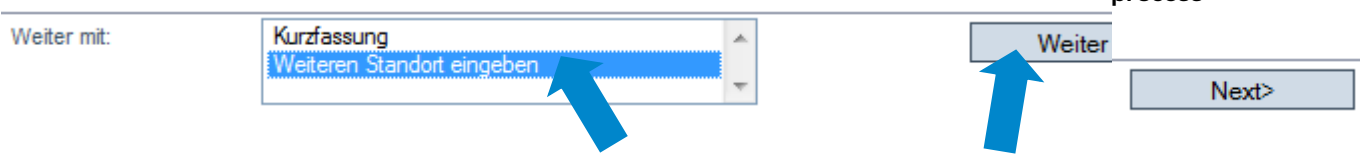

## Feed sector: Geographically identical locations (entering data by using an allocation number) (optional)

Companies in the feed sector may enter multiple production scopes for one location address (e.g. compound feed and feed production in a geographically identical location). You can use a so called allocation number during the initial registration process to allocate production scopes to locations. This allocation number is only relevant during the initial registration process. Locations with identical allocation numbers will be assigned identical location numbers generated by the database. Enter further locations: feed sector

| new registration: step 5 from 6 - entry location data |                                           |                                                                                        |                   |                   |                                            |   |       |
|-------------------------------------------------------|-------------------------------------------|----------------------------------------------------------------------------------------|-------------------|-------------------|--------------------------------------------|---|-------|
| (*) = Mandatory                                       | < Back                                    | Close                                                                                  | c                 | Continue with:    | Fill in contact person of location         | ] | Next> |
|                                                       |                                           |                                                                                        |                   |                   |                                            |   |       |
|                                                       | transfer data from previou                | Location data corresponds to company's data                                            |                   |                   |                                            |   |       |
|                                                       |                                           |                                                                                        |                   |                   |                                            |   |       |
|                                                       | Name (*)                                  |                                                                                        |                   |                   |                                            |   |       |
|                                                       | allocation number for identical locations | allocation number for identical locations (only relevant for registration assistant) ( |                   |                   | 2                                          |   |       |
|                                                       | Street (*)                                |                                                                                        |                   |                   |                                            |   |       |
|                                                       | Postal Code (*)                           |                                                                                        | City (*)          |                   |                                            |   |       |
|                                                       | Post-office box                           |                                                                                        | Country (*)       | Deutschland       |                                            | 3 |       |
|                                                       | Post-office box postal code               |                                                                                        | Federal state (*) | -                 |                                            | • |       |
|                                                       | URL                                       |                                                                                        |                   |                   |                                            |   |       |
|                                                       | Location Plan                             |                                                                                        |                   |                   |                                            |   |       |
|                                                       |                                           |                                                                                        |                   |                   |                                            |   |       |
|                                                       |                                           |                                                                                        |                   |                   |                                            |   |       |
|                                                       | Production scope (*)                      | (70) additive and premix pr                                                            | roduction         |                   |                                            | • |       |
|                                                       | Cerfication body (*)                      | •                                                                                      |                   |                   | e                                          | 3 |       |
|                                                       |                                           |                                                                                        |                   | Recognition of QS | 5-audit by third-party system is requested |   |       |
|                                                       |                                           |                                                                                        |                   |                   | Recognition request certified              |   |       |
|                                                       |                                           |                                                                                        |                   | AIC<br>GMP+ Int   |                                            | • |       |
|                                                       |                                           |                                                                                        |                   | Ovocom/Bemefa     |                                            |   |       |
|                                                       |                                           |                                                                                        |                   |                   |                                            |   |       |